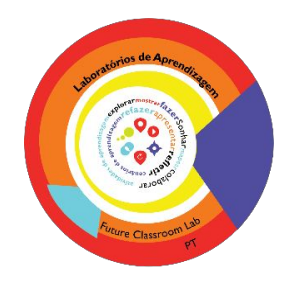

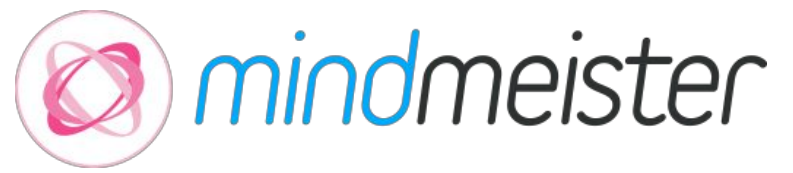

# Tutorial

**MindMeister** é um programa interativo online que permite desenvolver mapas mentais e compartilhá-los. Para isso, basta criar uma conta gratuita.

É uma solução de colaboração baseada na web, que utiliza conceitos de mapas mentais para, p.e. agilizar a fase de planeamento de um projeto, promover um *brainstorming* ou gerir projetos, tudo através de um navegador web comum.

Permite, facilmente, compartilhar qualquer mapa mental convidando outros utilizadores por e-mail ou simplesmente enviando o respetivo link.

Depois do mapa estar compartilhado, pode dar-se início a uma sessão de *branstorming* e colaborar noutro qualquer mapa mental, em tempo real e em simultâneo.

Para saber mais consulte - <u>https://www.mindmeister.com/pt</u>

# Vamos explorar!

# A. Crie a sua conta em https://www.mindmeister.com/pt

# B. Comece a criar

- 1. Clique em "New Mind Map"/"Novo Mapa Mental"
- 2. Selecionar o modelo "Blank"/"Em branco"

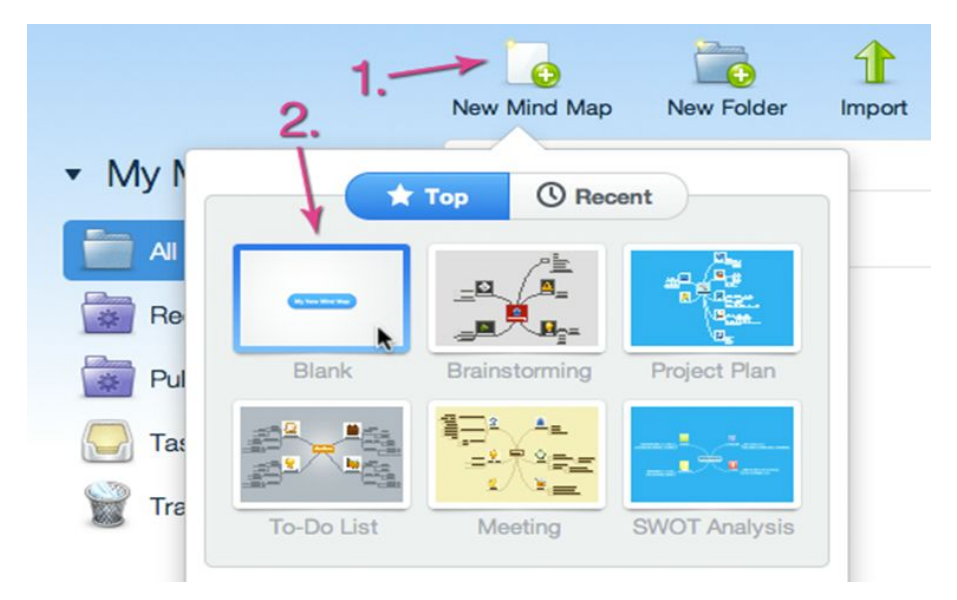

3. Um novo mapa mental será criado e aberto no editor.

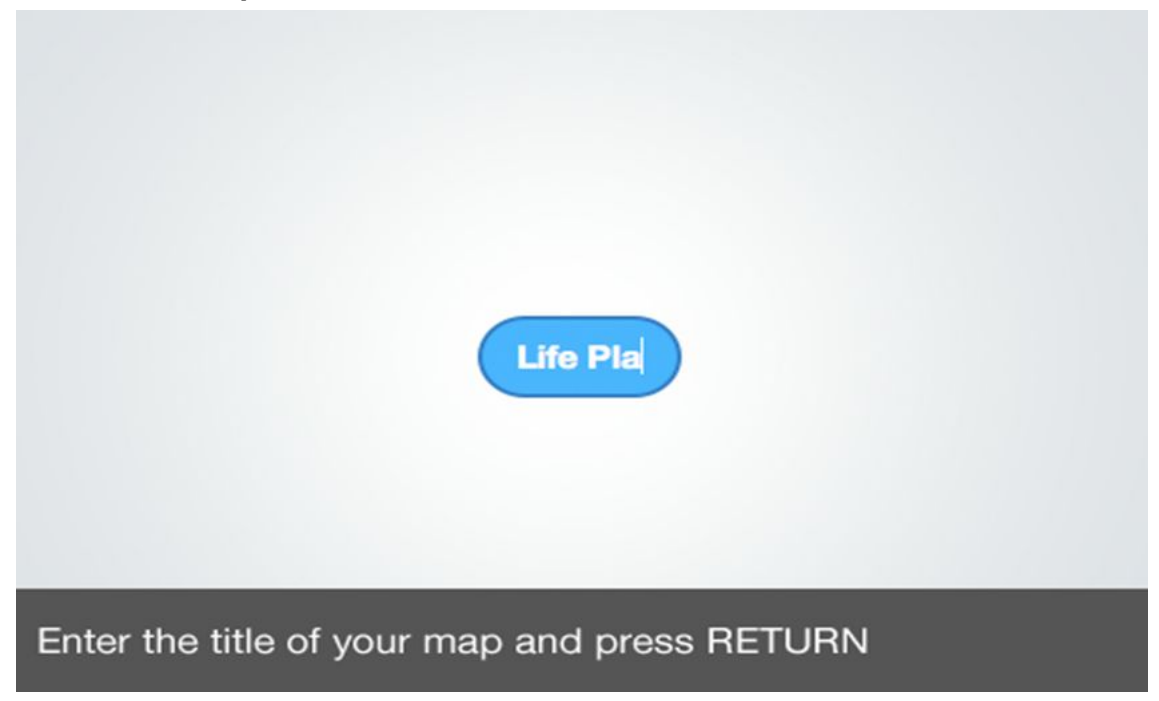

\* O conteúdo que inserir no tópico raiz será automaticamente o título do mapa mental depois de clicar em ENTER.

# 4. Inserir as ideias/conceitos

O MindMeister vai alinhar automaticamente os temas que forem sendo adicionados ao tópico raiz.

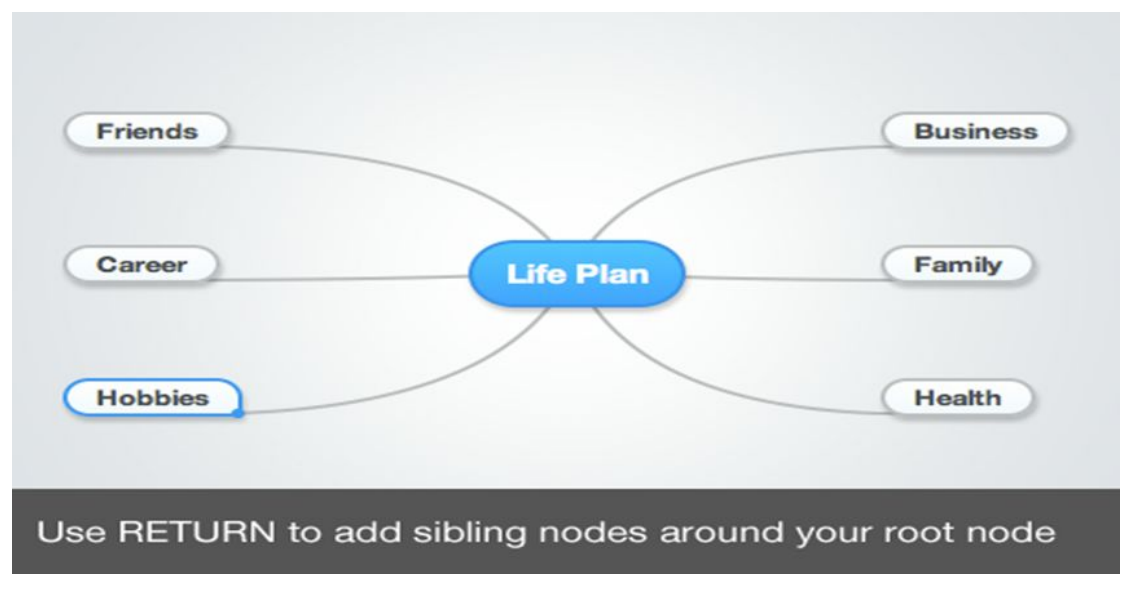

\* Basta clicar junto ao tema raiz ou fazer ENTER para criar um tema "filho". Para adicionar tópicos "irmãos" basta pressionar, novamente, ENTER.

# 5. Destacar ideias/conceitos

Mudar a cor de um tema e aumentar o tamanho da fonte.

- 5.1. Escolher o tema a destacar
- 5.2. Selecionar o botão referente ao tamanho da fonte
- 5.3. Abrir a paleta de cores

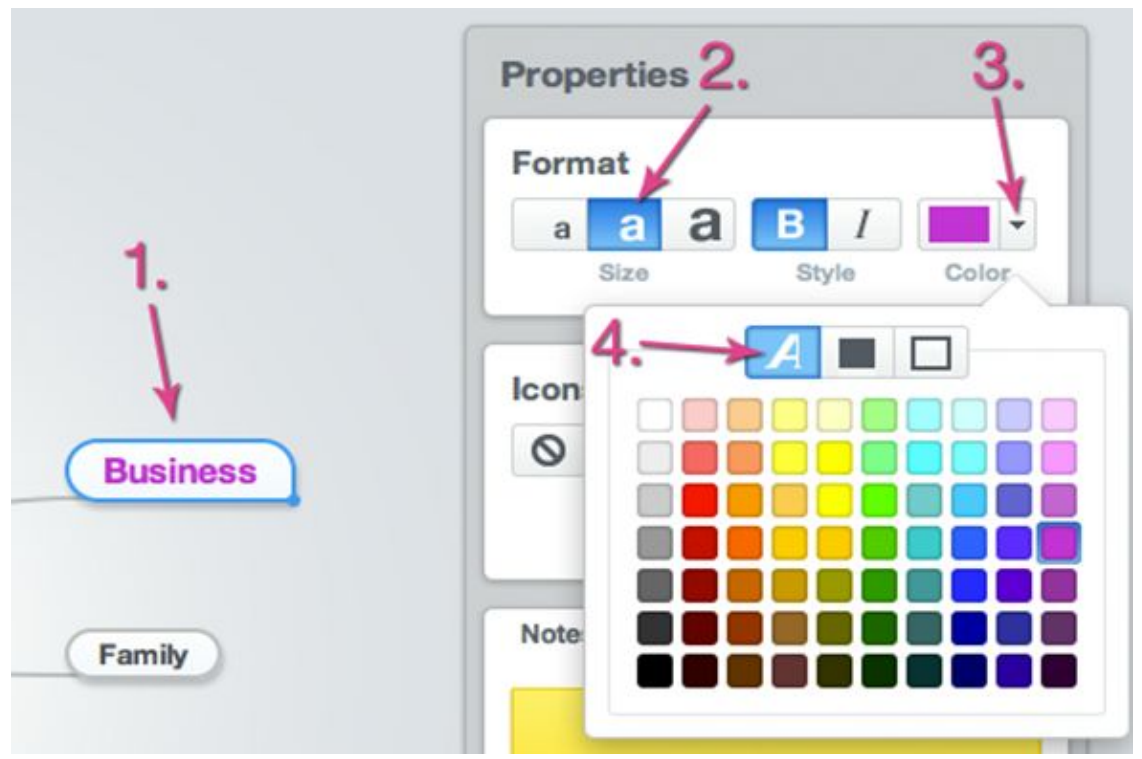

- 5.4. Mudar para a menu da cor do texto e selecionar a cor desejada
- 5.5. Mudar para o menu cor de fundo e selecionar a cor desejada.

### 6. Adicionar ícones ou imagens

- 6.1. Escolher tema
- 6.2. Abrir o menu de ícones
- 6.3. Selecionar o ícone desejado

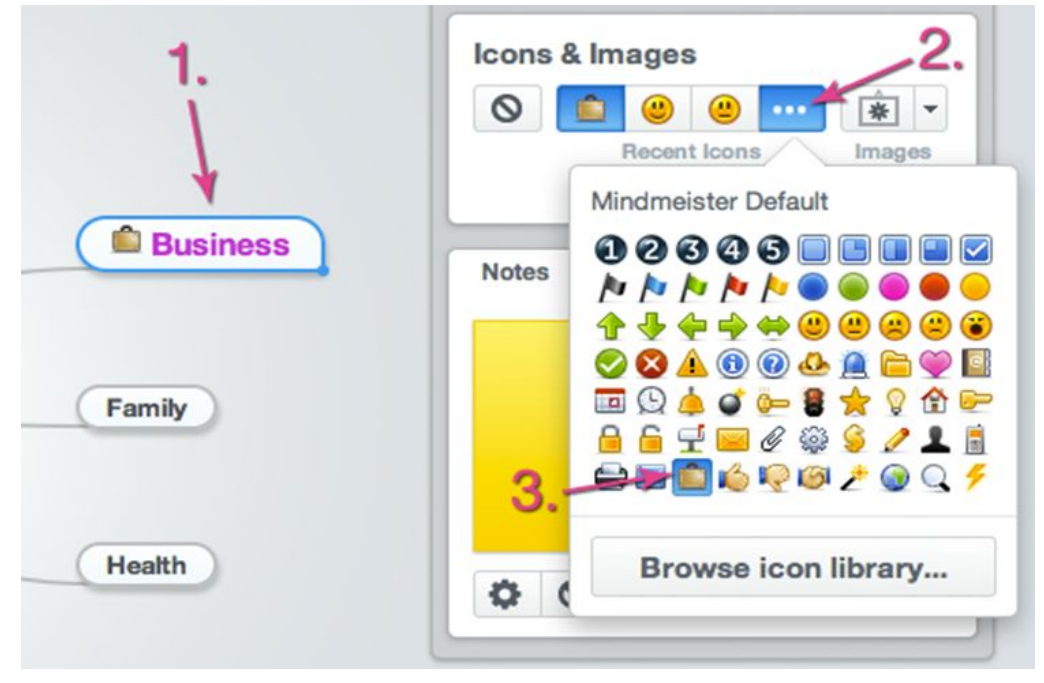

- 6.4. Abrir o menu de imagem
- 6.5. Selecionar a imagem desejada

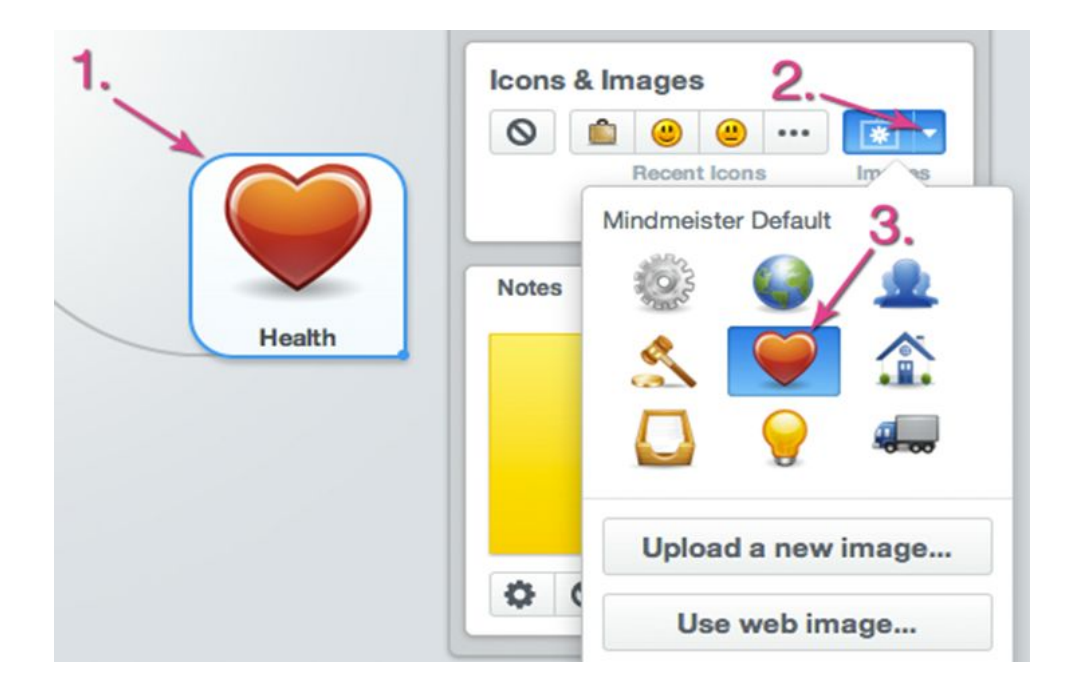

- 7. Adicionar informações adicionais (observações, links, ficheiros ou tarefas)
- 7.1. Escolher o tema
- 7.2. Selecionar o menu Notas
- 7.3. Digitar a nota

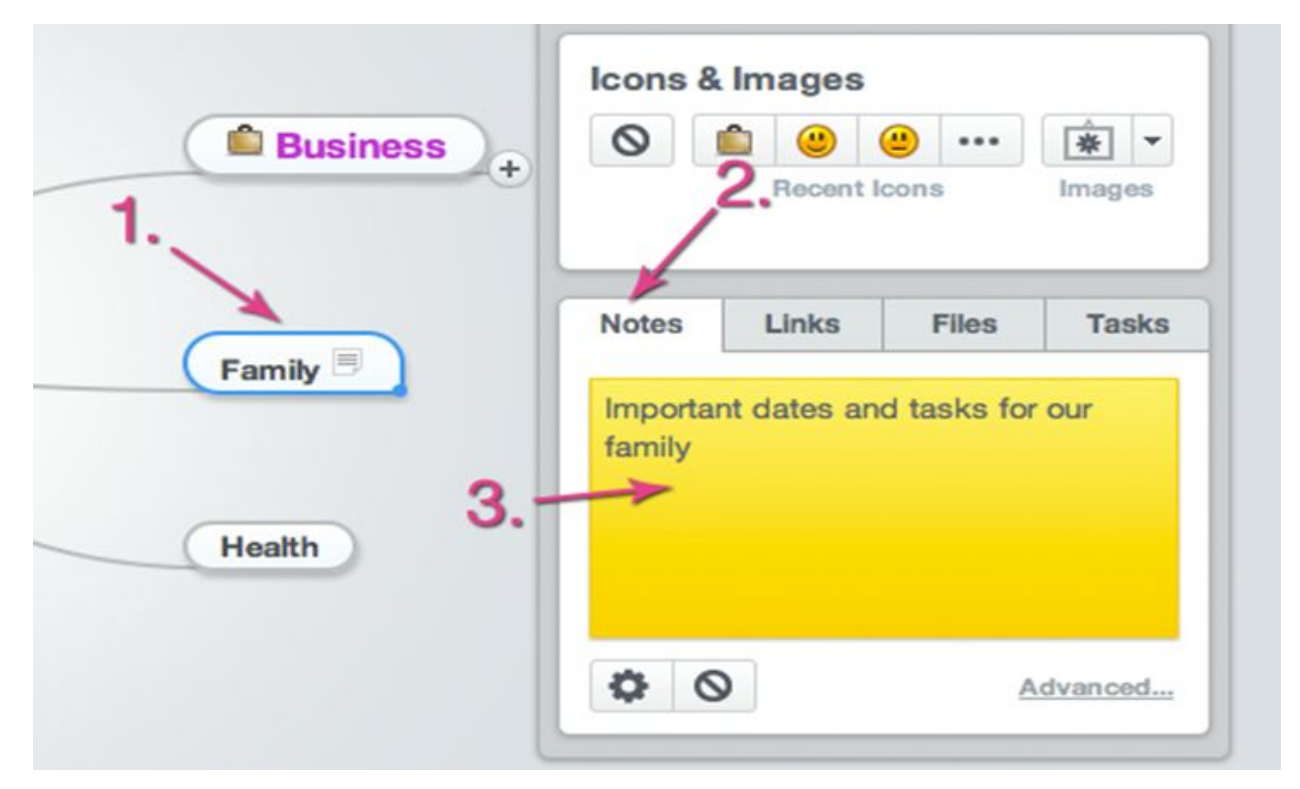

- 7.4. Selecionar o menu Links
- 7.5. Digitar o URL

| Business +               | Icons & Images | u ··· È ▼<br>Images |   |
|--------------------------|----------------|---------------------|---|
| Family<br>1.<br>Health • | Notes Links    | Files Tasks         |   |
|                          | • •            | Advanced            | E |

- 7.6. Selecionar o menu Ficheiros (Files)
- 7.7. Selecionar em "Enviar ficheiro"

|                                                                | Icons & Images          |
|----------------------------------------------------------------|-------------------------|
| Get new customers<br>Improve my salary<br>Redesign our webpage | Notes Links Files Tasks |
| 1.                                                             | Upload File             |

- 7.8. Selecionar o menu Tarefas (Tasks)
- 7.9. Inserir as informações da tarefa

|                                           | Icons & Im  | nages        |        |
|-------------------------------------------|-------------|--------------|--------|
|                                           | 0           | ۰۰۰ 😃 😃      | * *    |
|                                           |             | Recent Icons | Images |
| 1.                                        |             |              |        |
| 1                                         | Notes       | Links Files  | Tasks  |
|                                           | <b>n</b> -  |              | 1      |
| ① □ Get new customers                     | Priority    | Completion 2 |        |
| () 12/31/2012 L John Demo                 | Due Date    | 12/31/2012   | -      |
|                                           |             |              |        |
| Improve my salary                         | Assigned To | John Demo    | -      |
| Improve my salary<br>Redesign our webpage | Assigned To | John Demo    | -      |

#### 8. Compartilhar um mapa mental

- 8.1. Selecionar privado (private) no rodapé do mapa
- 8.2. A seguir irá aparecer uma caixa de diálogo:

| 9   | Ţ                                          | <i>(i)</i>                                                                                                    | This map is private                                                              |      |
|-----|--------------------------------------------|----------------------------------------------------------------------------------------------------|----------------------------------------------------------------------------------|------|
| Sha | is map is<br>y you can ac<br>are the map t | Setting<br>Prive<br>Prive<br>Prive<br>prive<br>Prive<br>Prive | ate O Shared O Public<br>nd map.<br>ss to other users, or publish it on the web. |      |
|     | Invite Pe                                  | ople                                                                                                    |                                                                                  |      |
| ?   |                                            |                                                                                                    |                                                                                  | Done |

- 8.3. Selecionar "Convidar pessoas" (Invite People)
- 8.4. Digitar o endereço de e-mail das pessoas a convidar.
- 8.5. Adicionar uma mensagem pessoal de convite.
- 8.6. Enviar o convite.

| Separate email addresses wi                | h commas.           | Can edit -       |
|--------------------------------------------|---------------------|------------------|
| janedemo@demo.com ×                        | <b>←</b> 1.         |                  |
| Snow current collaborate                   | ors                 |                  |
| Send a personal messa<br>This is optional. | ge with your invita | ation            |
| Hey Jane,                                  |                     |                  |
| I made a life plan for thi                 | s year. Come and j  | oin my thoughts. |
|                                            |                     |                  |

# Hello,

MindMeister user John Demo has invited you to collaborate on the mind map Life Plan on MindMeister, the online mind mapping site.

#### Message from John:

Hey Jane, I made a life plan for this year. Come and join my thoughts.

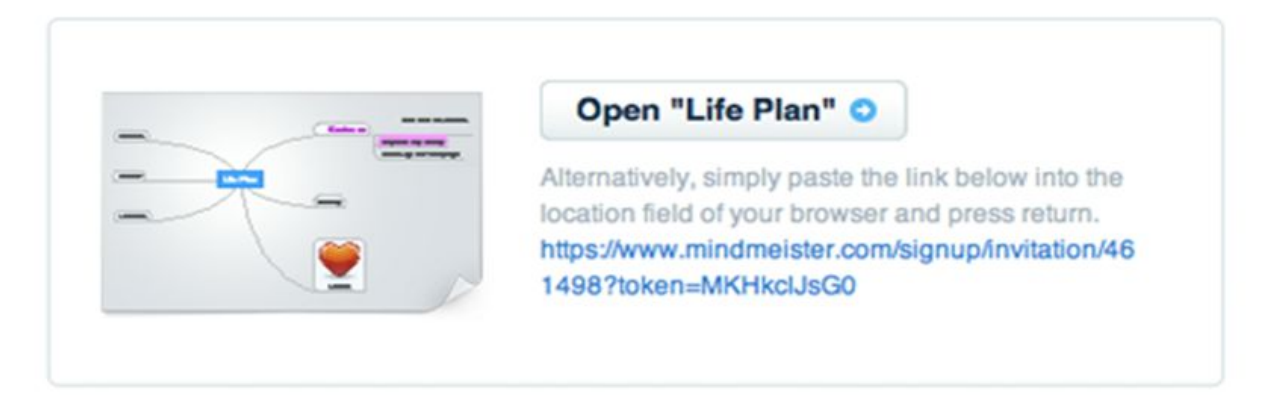

\* A pessoa convidada receberá um convite de e-mail, incluindo um link para acessar ao mapa mental compartilhado.

Vídeo tutorial: https://youtu.be/tQxxI3TZYKE

Bons mapeamentos!